## **OBRÁZKOVÝ NÁVOD DALŠÍ POKUS O PLATBU**

☆

Zvolte tuto registraci, pokračujte a

zkuste platbu znovu

Ď

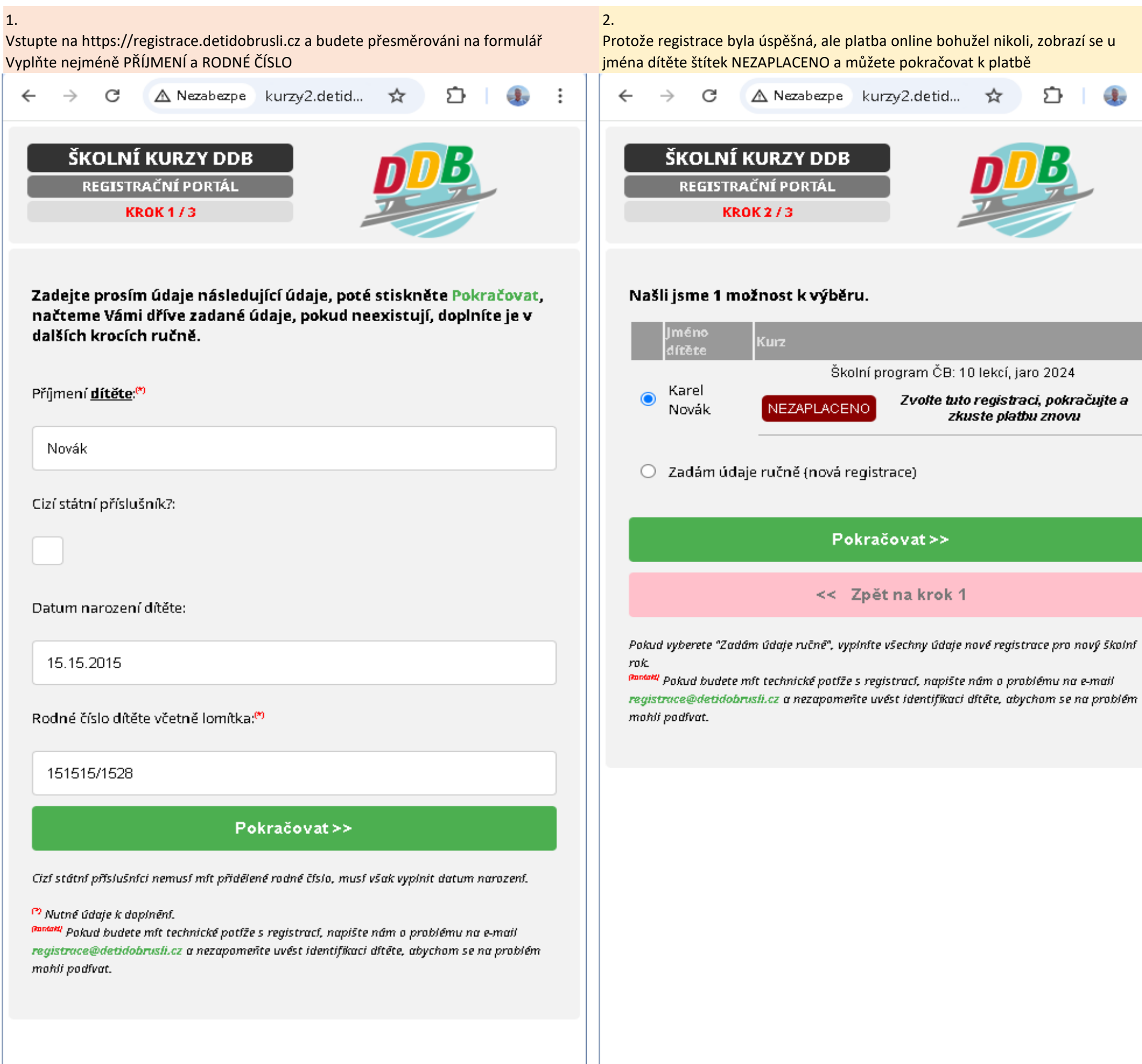

Uliči PSČ {b 3700 Město: Česl

3.

:

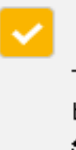

D D B 2020-24 VYMAZAT VŠE (SESS)

1.

| kont<br>přes | rolujete<br>směrová            | e údaje<br>ání na j                     | a na kon<br>platební k                       | ci formu<br>pránu ČS                      | láře zašl<br>OB                         | krtnete              | souh                  | las a m                  | ůžete                      | pok                   | ročit    |   |
|--------------|--------------------------------|-----------------------------------------|----------------------------------------------|-------------------------------------------|-----------------------------------------|----------------------|-----------------------|--------------------------|----------------------------|-----------------------|----------|---|
| ←            | $\rightarrow$                  | C                                       | 🛆 Nez                                        | zabezpe                                   | kurzy:                                  | 2.detid.             | '                     | ☆                        | Ď                          | I                     |          | : |
|              | Uliční 1<br>Ri                 | Ŋ↓.NÍ<br>GISTR                          | KURZY<br>AČNÍ PO                             | <b>í DDB</b><br>Irtál                     |                                         |                      | D                     | D                        | B                          |                       |          | * |
| F            | 37001                          | mezer                                   | y);**                                        |                                           |                                         |                      |                       | 2                        |                            |                       |          |   |
| M            | lěsto: <sup>(*)</sup>          |                                         |                                              |                                           |                                         |                      |                       |                          |                            |                       |          |   |
|              | České                          | Buději                                  | ovice                                        |                                           |                                         |                      |                       |                          |                            |                       |          |   |
| Ze           | emě:                           |                                         |                                              |                                           |                                         |                      |                       |                          |                            |                       |          |   |
|              | Česká                          | republ                                  | ika                                          |                                           |                                         |                      |                       |                          |                            |                       |          |   |
| E-           | ·mail: <sup>®</sup>            |                                         |                                              |                                           |                                         |                      |                       |                          |                            |                       |          |   |
|              | standa                         | @nsci                                   | g.cz                                         |                                           |                                         |                      |                       |                          |                            |                       |          |   |
| Τe           | elefon: <sup>e</sup>           | 1                                       |                                              |                                           |                                         |                      |                       |                          |                            |                       |          |   |
|              | 606608                         | 606                                     |                                              |                                           |                                         |                      |                       |                          |                            |                       |          |   |
| Po           | otvrzeni                       | í souhl                                 | asů: <sup>(*)</sup>                          |                                           |                                         |                      |                       |                          |                            |                       |          |   |
|              | V<br>Tim<br>bru<br><u>se</u> : | nto pot-<br>Islí a uli<br><b>zpraco</b> | vrzuji, žej:<br>ožením úd<br><b>váním os</b> | sem prov<br>lajů souhl<br><b>obních ú</b> | edl on-lir<br>lasím se <u>;</u><br>dajů | ne regist<br>zde uve | raci d<br><b>dený</b> | o progi<br><b>m zněn</b> | ramu (<br>I <b>lm so</b> i | Děti (<br><b>uhla</b> | io<br>su |   |
|              |                                |                                         | U                                            | ložit a p                                 | ořejít k                                | platbè               | á >>                  |                          |                            |                       |          |   |
|              |                                |                                         |                                              | << Z                                      | pět na                                  | krok 2               | 2                     |                          |                            |                       |          |   |
| Zk<br>za     | kontrolujt<br>rregistrov       | e a dop.<br>at. Déki                    | lñte všechn<br>Jeme Vám.                     | y údaje, al                               | by bylo mi                              | ožné dítě            | pojist                | it a sprá                | îvnê jej                   |                       |          | - |

<u>OBRÁZKOVÝ NÁVOD DALŠÍ POKUS O PLATBU</u>

| 4. vyplníte znovu údaje o kartě nebo podle zařízení, ze kterého platbu provádíte<br>nůžete zvolit jiný způsob platby, poté se zobrazí tlačítko ZAPLATIT, na které<br>klikněte pro dokončení platby | 5.<br>chvilku se objevuje okno s čekáním na autorizaci          |               | 6.<br>Poté byste měli dostat informaci o dokončování platby (úspěšně)       |                |  |  |  |
|----------------------------------------------------------------------------------------------------|-----------------------------------------------------------------|---------------|-----------------------------------------------------------------------------|----------------|--|--|--|
| ← → C 😁 iplatebnibrana.csob.cz/p 🛧 🖸   🐠 🗄                                                                                                    | ← → C 😁 iplatebnibrana.csob.c                                   | ه/p 🖈 🖸 🎚 🎚   | ← → C 🔄 iplatebnibrana.csob.                                                | .æ/p 🖈 🖸 🕕 🐌 🗄 |  |  |  |
| کی ا                                                                                                    | Probíhá autorizace                                              | vaší platby   | Dokončujeme                                                                 | platbu         |  |  |  |
| Bezpečná online platba                                                                                                    | Bezpe a ont                                                     | a platba      | Vyčkejte, prosím, na přesměrování k obchodníkovi.<br>Bezpečná online platba |                |  |  |  |
| 1 000,00 CZK                                                                                                    |                                                                 | ⊻K ▲          | 100,07                                                                      | хк 🔺           |  |  |  |
| Zaplatit přes <b>G</b> Pay                                                                                                    | Zaplatit přes                                                   | <b>G</b> Pay  | Zaplatit pres <b>G</b> Pay                                                  |                |  |  |  |
| Číslo karty                                                                                                    | Číslo karty                                                     | into u        | Číslo karty                                                                 | ntou           |  |  |  |
| 400007000010006                                                                                                    | 400007000010006                                                 |               | 400007000010006                                                             |                |  |  |  |
| Platnost CVC/CVV                                                                                                    | Platnost                                                        | cvc/cvv       | Platnost                                                                    | cvc/cvv        |  |  |  |
| 11/25                                                                                                    | 11/25                                                           | 151           | 11/25                                                                       | 151            |  |  |  |
| VISA                                                                                                    | VISA                                                            |               | VISA                                                                        |                |  |  |  |
| Zaplatit 1 000,00 CZK                                                                                                    | Zaplatit 1 000,0                                                | OO CZK        | Zaplatit 1 000,00 CZK                                                       |                |  |  |  |
|                                                                                                    |                                                                 |               |                                                                             |                |  |  |  |
| X Zrušit platbu a vrátit se do obchodu                                                                                                    | X Zrušit platbu a vrátit se do o                                | <u>bchodu</u> | X Zrušit platbu a vrátit se do obchodu                                      |                |  |  |  |
| Děti do brusií<br>Na Palici 342<br>37701 Jindřichův Hradec                                                                                                    | Děti do bruslí<br>Na Palici 342<br>37701 Jindřichův Hradec      |               | Děti do brusií<br>Na Palici 342<br>37701 Jindřichův Hradec                  |                |  |  |  |
| +420 777 202 756<br>info@detidobrusli.cz<br>www.detidobrusli.cz                                                                                                    | +420 777 202 756<br>info@detidobrusli.cz<br>www.detidobrusli.cz | •             | +420 777 202 756<br>info@detidobrusli.cz<br>www.detidobrusli.cz             | •              |  |  |  |

## OBRÁZKOVÝ NÁVOD DALŠÍ POKUS O PLATBU

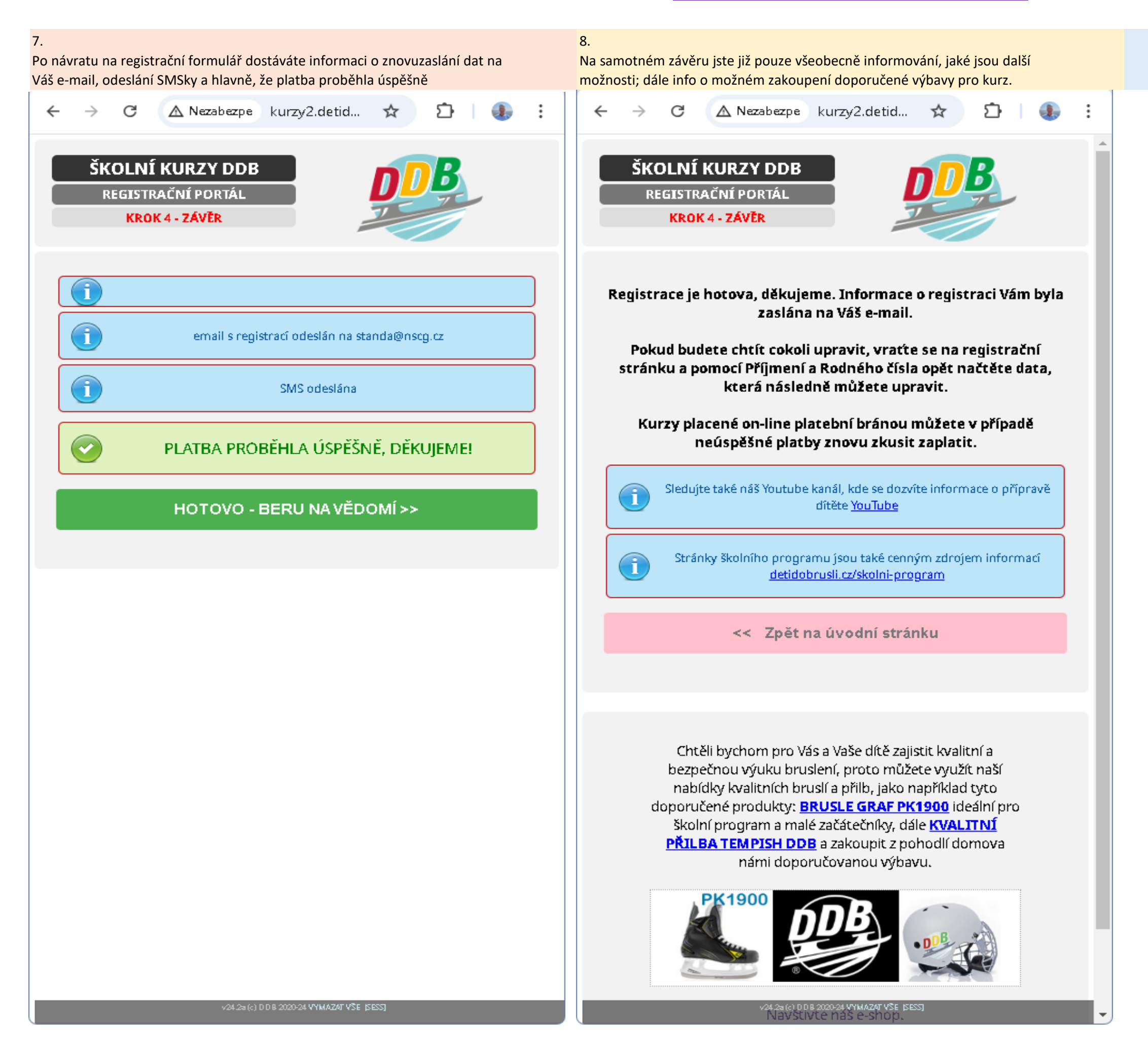

3/3